Secretaria de Planejamento

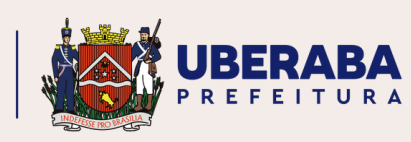

# CONSULTA PRÉVIA DE EDIFICAÇÕES PASSO A PASSO

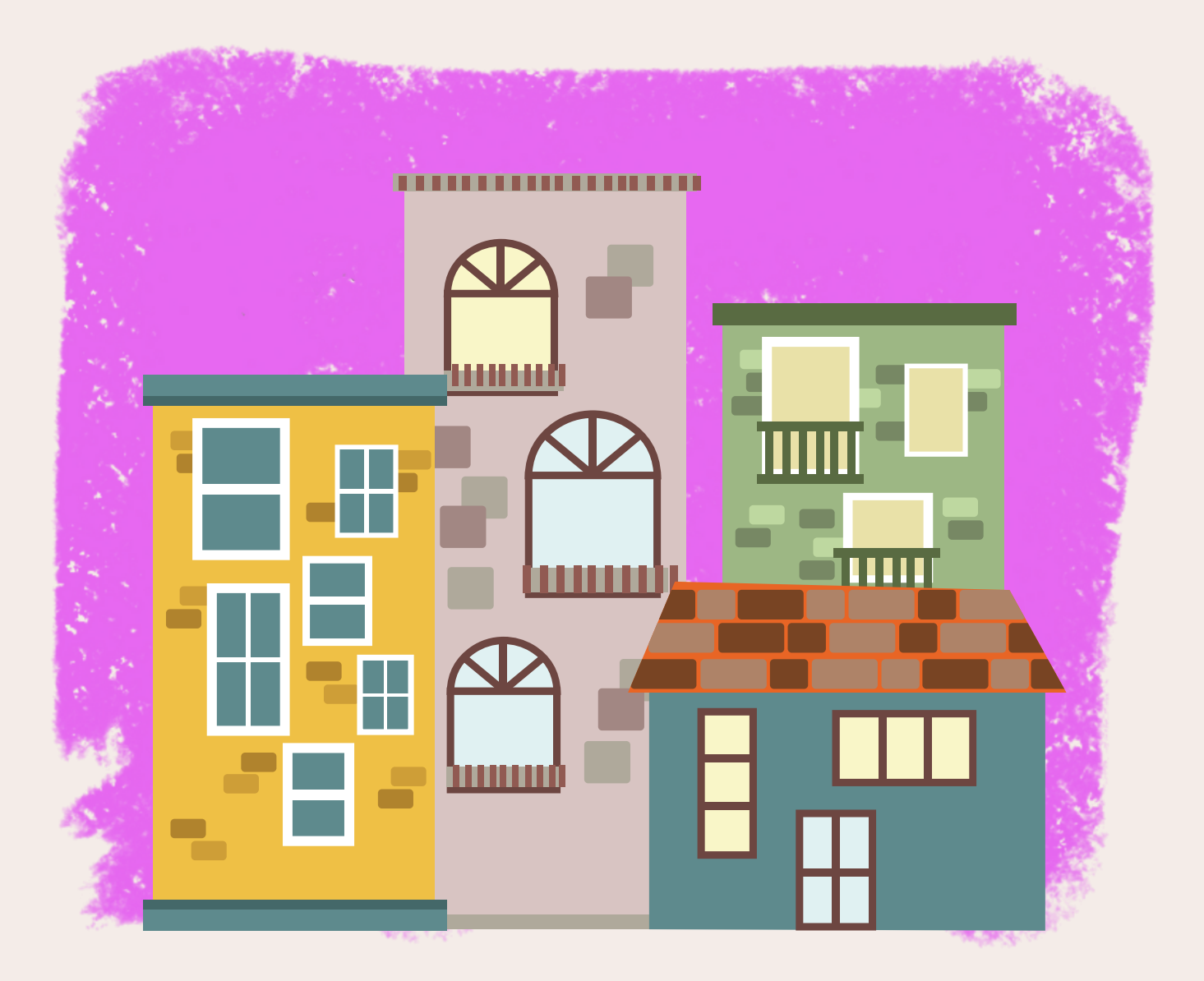

JULHO - 2023

## O QUE É A FICHA DE CONSULTA PRÉVIA?

É o primeiro passo antes de se adquirir um imóvel para determinada finalidade, ou antes de se iniciar um projeto arquitetônico. É um documento expedido de forma **online e gratuita** que informa ao interessado os parâmetros construtivos para o lote onde se deseja edificar, como:

- Zona;
- Macrozona;
- Taxa de ocupação máxima;
- Taxa de permeabilidade mínima;
- Afastamentos mínimos;
- Número máximo de pavimentos;
- Coeficiente de aproveitamento;
- Número de vagas;
- Necessidade de apresentação de Estudo de Impacto de Vizinhança;
- Etc.

## POR ONDE COMEÇAR?

Primeiramente, acesse a página da Prefeitura Municipal de Uberaba, clique em "Serviços".

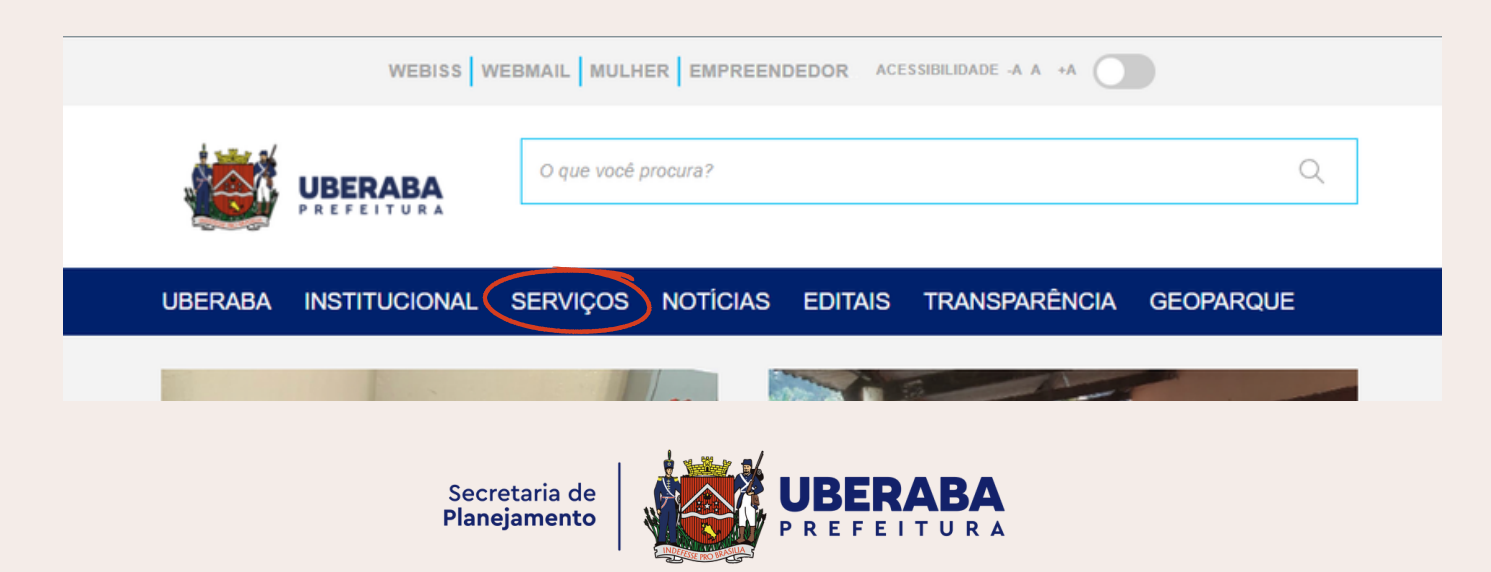

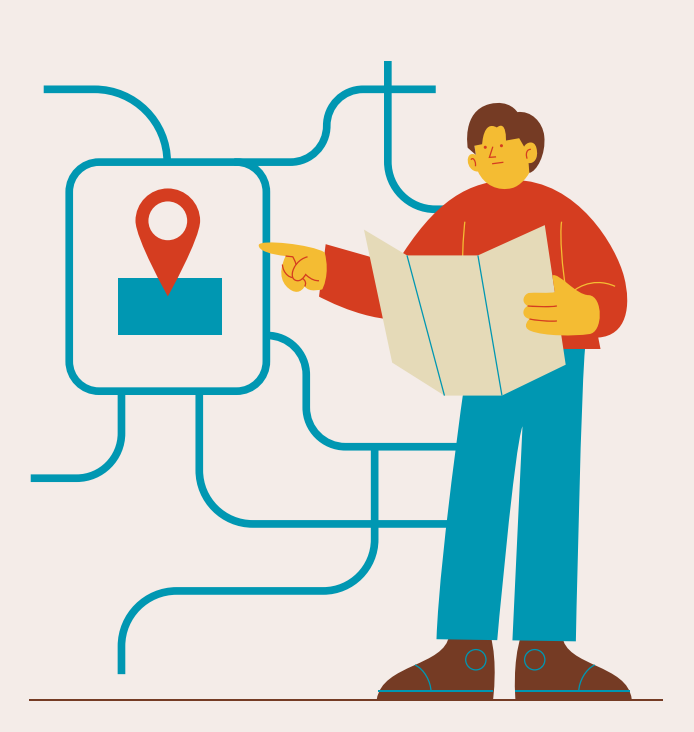

#### Você chegará ao "Facilita Tudo".

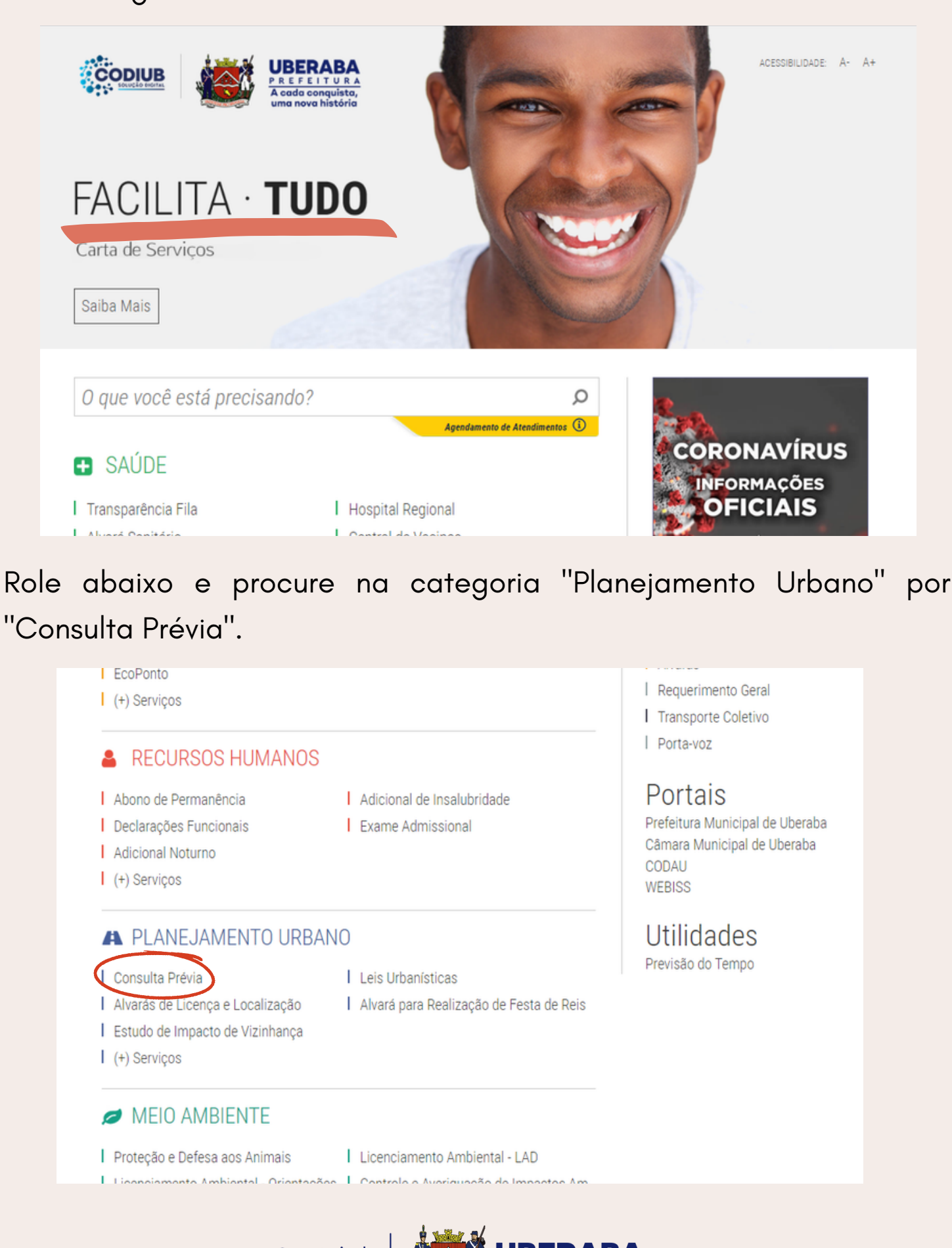

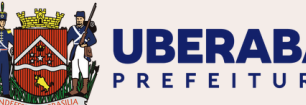

Clique em "Consulta Prévia" para acessar a página de consulta.

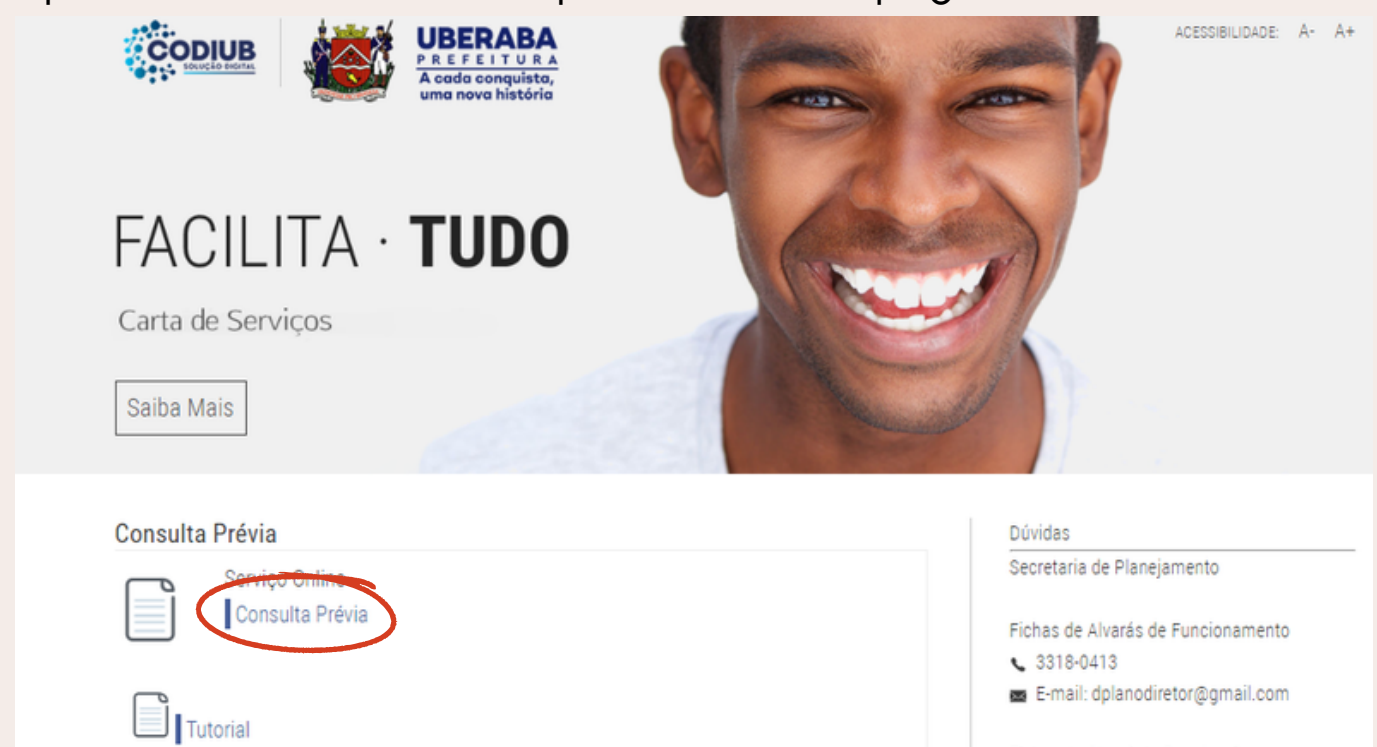

Para realizar seu cadastro, clique em "Cadastre-se", logo abaixo.

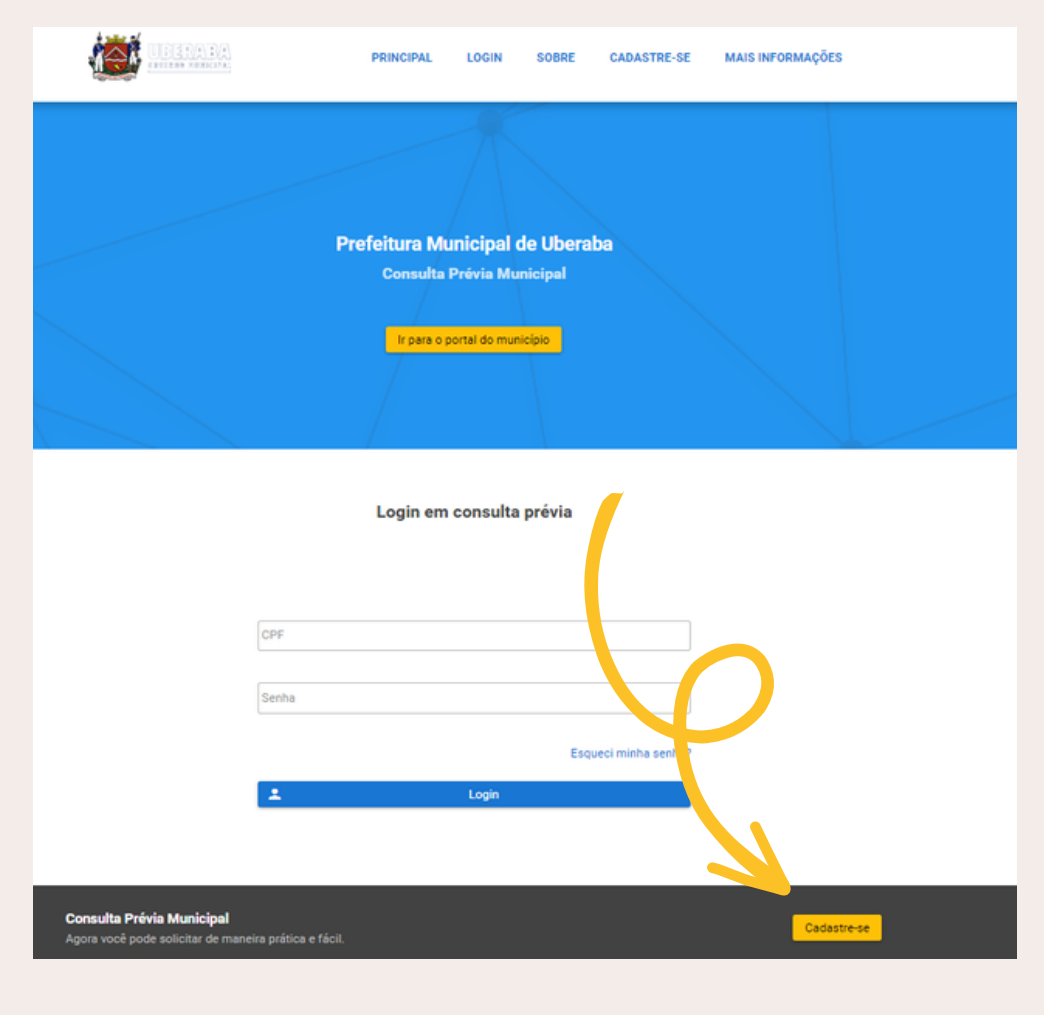

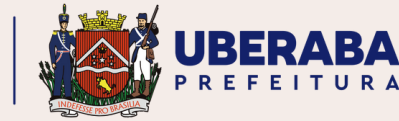

#### Informe seu CPF e clique em prosseguir.

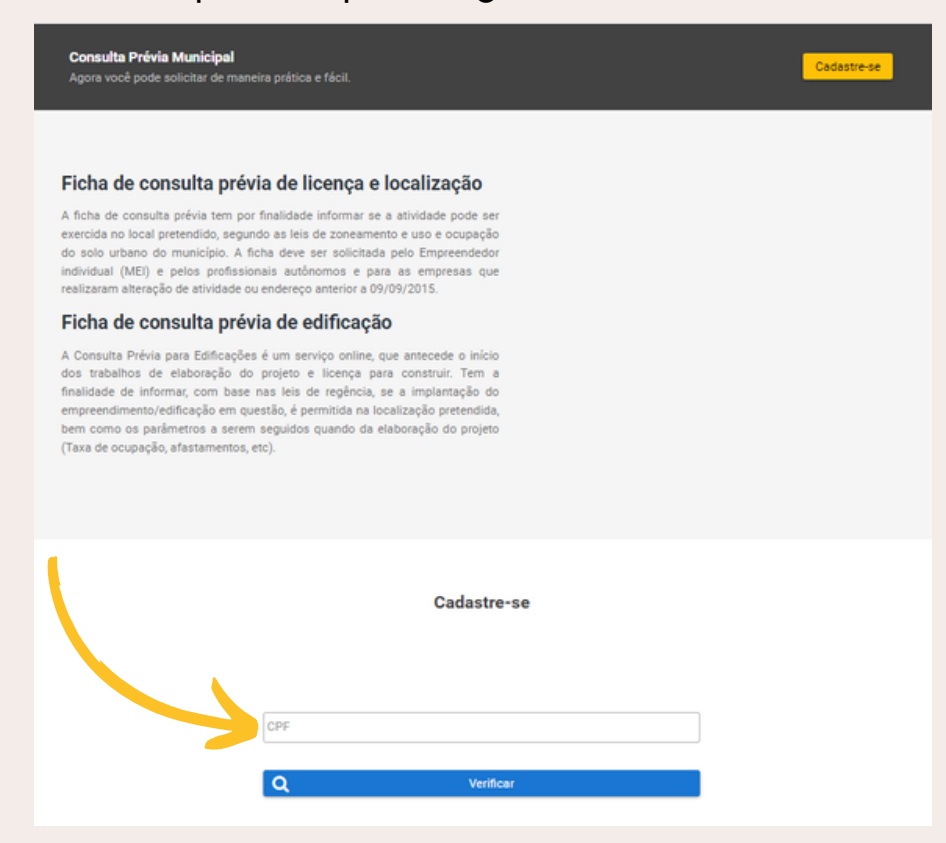

Informe seus dados corretamente e clique em "Cadastrar".

|                         | Nascimento  |                                       |
|-------------------------|-------------|---------------------------------------|
| ****                    | 15/03/195   | , , , , , , , , , , , , , , , , , , , |
| Nome                    | Para recupe | ração de senha                        |
| FULANO DE SICRANO       | TESTE       |                                       |
| Vão utilize abreviações |             |                                       |
| Email                   |             |                                       |
| fulanodesicranoteste@   | þaol.com.br |                                       |
| Telefone                |             | Celular                               |
| (34) 7777-1234          |             | (34) 97777-1234                       |
|                         |             |                                       |
| Senha                   |             | Confirme                              |
|                         |             |                                       |
| +                       | Ca          | adastrar                              |
|                         |             |                                       |

Quando receber a mensagem de cadastro realizado com sucesso, clique, imediatamente, no link logo abaixo para confirmar.

| Cadastro realizado com sucesso!                                                                     |
|----------------------------------------------------------------------------------------------------|
| XXXXXXXXXXXXXXXXXXXXXX, o seu cadastro está vinculado no email XXXXXXXXXXXXXXXXXXXXXXXXXXXXXXXXXXXX |

Na confirmação do cadastro informe a senha escolhida e confirme.

| CPF              | Nome                                    |
|------------------|-----------------------------------------|
| XXX.XXX.XXX-XX   | *****                                   |
| Email            |                                         |
| xxxxxxxxxxxxxxxx | ****                                    |
| Código           |                                         |
| xxxxxxxxxxxxxxx  | 000000000000000000000000000000000000000 |
| Senha            |                                         |
|                  |                                         |

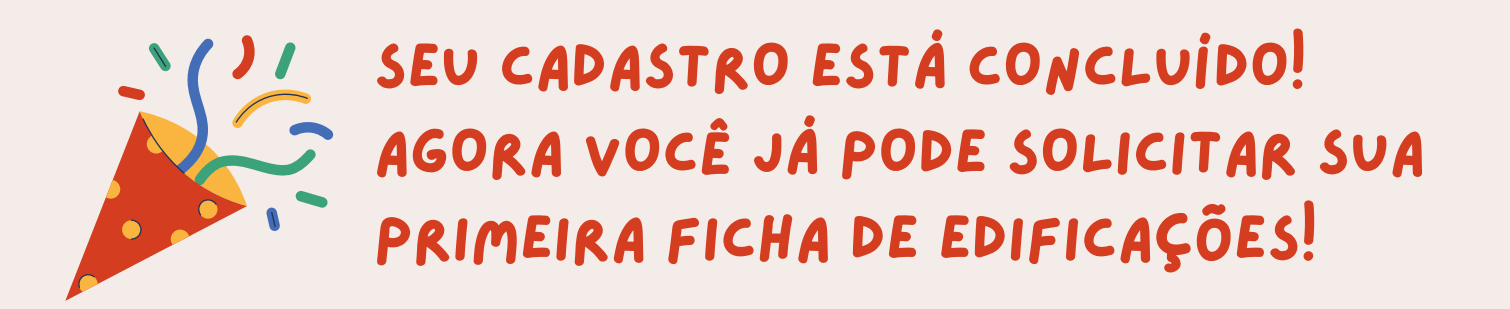

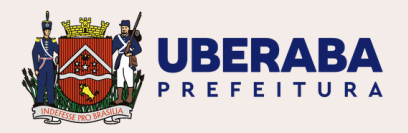

### SOLICITANDO UMA FICHA

Vá até a página de Consulta Prévia e faça seu login, preenchendo seu CPF e a senha cadastrada.

| Login em consulta prévia |  |
|--------------------------|--|
|                          |  |
|                          |  |
| CPF                      |  |
| Senha                    |  |
| Esqueci minha senha?     |  |
| Login                    |  |

#### Clique em "Nova solicitação".

|   | Consulta Prévia                                                                                                    |                                                                                                    |
|---|----------------------------------------------------------------------------------------------------|----------------------------------------------------------------------------------------------------|
| ħ | Veja aqui suas opções para o sistema <ul> <li>No ícone ♠ a esquerda você identifica o menu principal do sistema.</li> <li>A qualquer momento você poderá esconder o menu clicando sobre o ícone</li></ul> |                                                                                                    |
|   | Formulário para nova solicitação<br>• Essa opção do sistema você greencherá as informações necessárias para o envio da consulta.<br>• Nova solicitação                                                    | Formulário para minhas solicitações <ul> <li>Com essa opção você poderá acompanhar toda a tramitação de todas as suas solicitações.</li> </ul> |

#### Escolha a(s) finalidade(s) da consulta e clique em avançar.

Planejamento

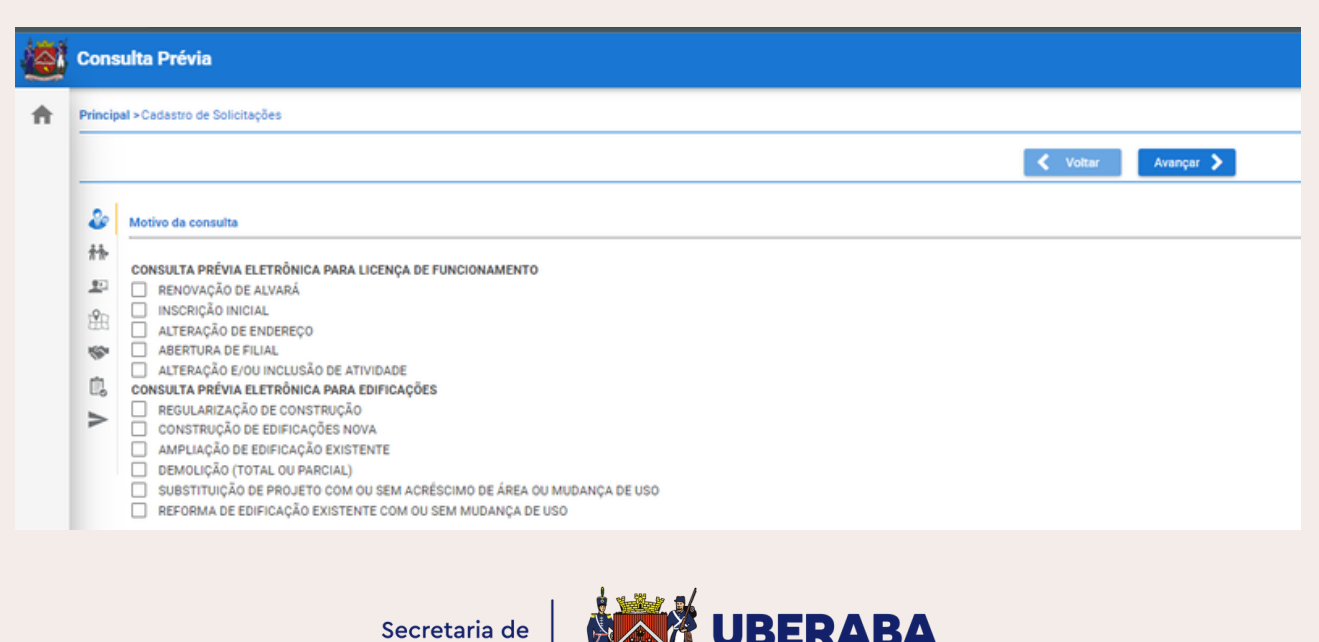

REFEITUR

## ENTENDENDO CADA OPÇÃO

- Regularização de construção: destinado às obras realizadas sem alvará de construção e já finalizadas;
- Construção de edificação nova: destinado a edificação em lotes sem benfeitorias ou lotes em que a edificação existente será completamente demolida;
- Ampliação de edificação existente: para construção de acréscimo em edificação que já possui habite-se;
- Demolição: para imóveis que desejam demolir total ou parcialmente a edificação existente no local;
- Substituição de projeto: para obras que já possuem alvará de construção válido, iniciadas ou não, que desejam alterar o projeto previamente aprovado;
- Reforma de edificação: para edificações que sofrerão modificações internas, como troca de acabamentos, louças e metais e alteração nas alvenarias, sem alteração da área construída.

Preencha os dados do interessado, caso ele não seja você e clique em avançar.

| Principal | I > Cadastro de Solicitações                    |         |       |                      |
|-----------|-------------------------------------------------|---------|-------|----------------------|
|           |                                                 |         |       | 🗙 Voltar 🛛 Avançar 🔰 |
| 2         | Interessado                                     |         |       |                      |
| **        | Estou realizando a consulta para o meu interess | e       |       |                      |
| ŝ         | CPF      CNPJ                                   |         |       |                      |
| <b>參</b>  | CPF                                             |         |       |                      |
| >         | Nome/Razão Social/Fantasia                      |         |       |                      |
|           | Não utilize abreviações                         |         |       |                      |
|           | Telefone                                        | Celular | Email |                      |
|           | Telefone                                        | Celular | Email |                      |

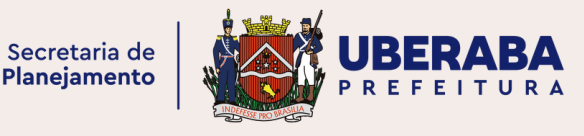

Escolha a opção que melhor descreva o formato da quadra em que se localiza o imóvel e clique em Avançar.

|   | Cons    | ulta Prévia                                  |            |
|---|---------|----------------------------------------------|------------|
| ŧ | Princip | al > Cadastro de Solicitações                |            |
|   |         |                                              | 🗙 Voltar 🔥 |
|   | 2       | Selecione o conceito e clique sobre a imagem |            |
|   | 朴朴      |                                              |            |
|   | 20      | ٩                                            |            |
|   | ĒB      | RETÂNGULO                                    |            |
|   | 150     |                                              |            |
|   | Ċ,      | TRIANGOLO                                    |            |
|   | >       | TRIÂNGULO RETÂNGULO ESQUERDO                 |            |
|   |         | TRIÂNGULO RETÂNGULO DIREITO                  |            |
|   |         |                                              |            |

Agora, precisamos identificar onde se localiza o imóvel. Digite o número de cadastro imobiliário do imóvel (aquele no IPTU) ou clique na lupa e procure pelo endereço.

| ۲ | Cons       | ulta Prévia                                        |   |                  |                |
|---|------------|----------------------------------------------------|---|------------------|----------------|
| ŧ | Principa   | al >Cadastro de Solicitações                       |   |                  |                |
|   |            |                                                    |   | < Voltar         | Avançar 🔰      |
|   | 2          | Localização                                        |   |                  |                |
|   | 計·<br>121  | 📄 Informar para imóvei rural<br>Localização Urbana |   |                  |                |
|   | ***<br>*** | Identificação                                      |   |                  |                |
|   | ≻          | Complemento                                        |   |                  |                |
|   |            | Definições de áreas                                |   |                  |                |
|   |            | Área Terreno                                       | ŕ | Área a construir | Área a demolir |
|   |            | Área Construída"                                   | L | 0,00 m           | 0,00 m         |
|   |            | 0,00 m*                                            |   |                  |                |
|   |            | DIREITA                                            |   |                  | 0              |
|   |            | ESQUERDA                                           |   |                  | @              |
|   |            | FUNDO                                              |   |                  | @              |

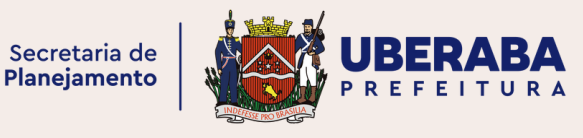

Se não souber o identificador, busque pelo endereço, localizando primeiro a rua e depois número da edificação. Ao localizar o imóvel exato, clique em 🗸.

| Admir  | nistração > Listagem de imóveis              |            |
|--------|----------------------------------------------|------------|
| Seleci | one o imóvel desejado                        |            |
| Le     | vandouro                                     | Número     |
| Ē      | IOA V                                        |            |
|        | RUA - BOA VISTA                              |            |
|        | EST - DE FERRO BA BOA VISTA                  |            |
|        | ANT - LEITO FERROVIÁRIO - BOA VISTA          |            |
| 0      | FAZ - BOA VISTA                              |            |
| 0      | RUA BOA VISTA, 269                           | <b>v</b>   |
| ۲      | 211.1307.0018.001<br>RUA BOA VISTA, 257      | $\bigcirc$ |
| ۲      | 211.1307.0018.002<br>RUA BOA VISTA, 257 C-01 | 0          |
| ۲      | 211.1307.0020.001<br>RUA BOA VISTA, 237      | $\bigcirc$ |
| ۲      | 211.1307.0022.001<br>RUA BOA VISTA, 215      | <b>O</b>   |
|        | 5 🔽  < < (1 de 12-58) >> >                   |            |

O sistema carregará algumas informações sobre o lote e você precisará informar alguns itens. Após, clique em avançar.

| Informar para imóvel rural                                                                           |                      |                      |                |
|----------------------------------------------------------------------------------------------------|----------------------|----------------------|----------------|
| Localização Urbana 🕖                                                                                 |                      |                      |                |
| Identificação                                                                                        | PRINCIPAL            |                      |                |
| 212.1626.0010.001                                                                                    | RUA BOA VISTA, Nº 13 | 34                   |                |
| Complemento                                                                                          |                      |                      |                |
| Definições de áreas                                                                                  |                      | Ároa a acastruír     | Áraa a damalir |
| 250,00 m <sup>2</sup>                                                                                |                      | 30,00 m <sup>2</sup> | 0,00           |
| Área Construida"                                                                                     |                      |                      |                |
|                                                                                                    |                      |                      |                |
| 103,36 m <sup>2</sup>                                                                                |                      |                      |                |
| 103,36 m <sup>2</sup><br>Bairro: SANTA MARTA<br>DIREITA                                              |                      |                      |                |
| 103,36 m²<br>Bairro: SANTA MARTA<br>DIREITA<br>RUA CUIABA                                            |                      |                      |                |
| 103,36 m <sup>2</sup><br>Bairro: SANTA MARTA<br>DIREITA<br>RUA CUIABA<br>ESQUERDA                    |                      |                      | )              |
| 103,36 m²       Bairro: SANTA MARTA       DIREITA       RUA CUIABA       ESQUERDA       RUA RONDONIA |                      |                      |                |

 Complemento: preencha apenas se no passo anterior não localizou o complemento do imóvel.

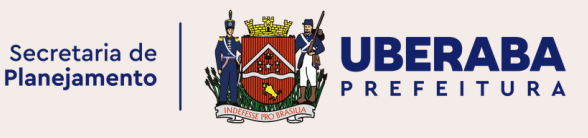

- Área a construir: área da obra nova ou do acréscimo;
- Área a demolir: área da demolição total ou parcial;
- Área construída: área existente no local, você pode alterar caso esteja desatualizada;
- Direita, esquerda e fundo: clique na lupa para localizar as ruas que confrontam a quadra do seu imóvel. Em caso de dúvida, consulte o Google Maps ou similar.

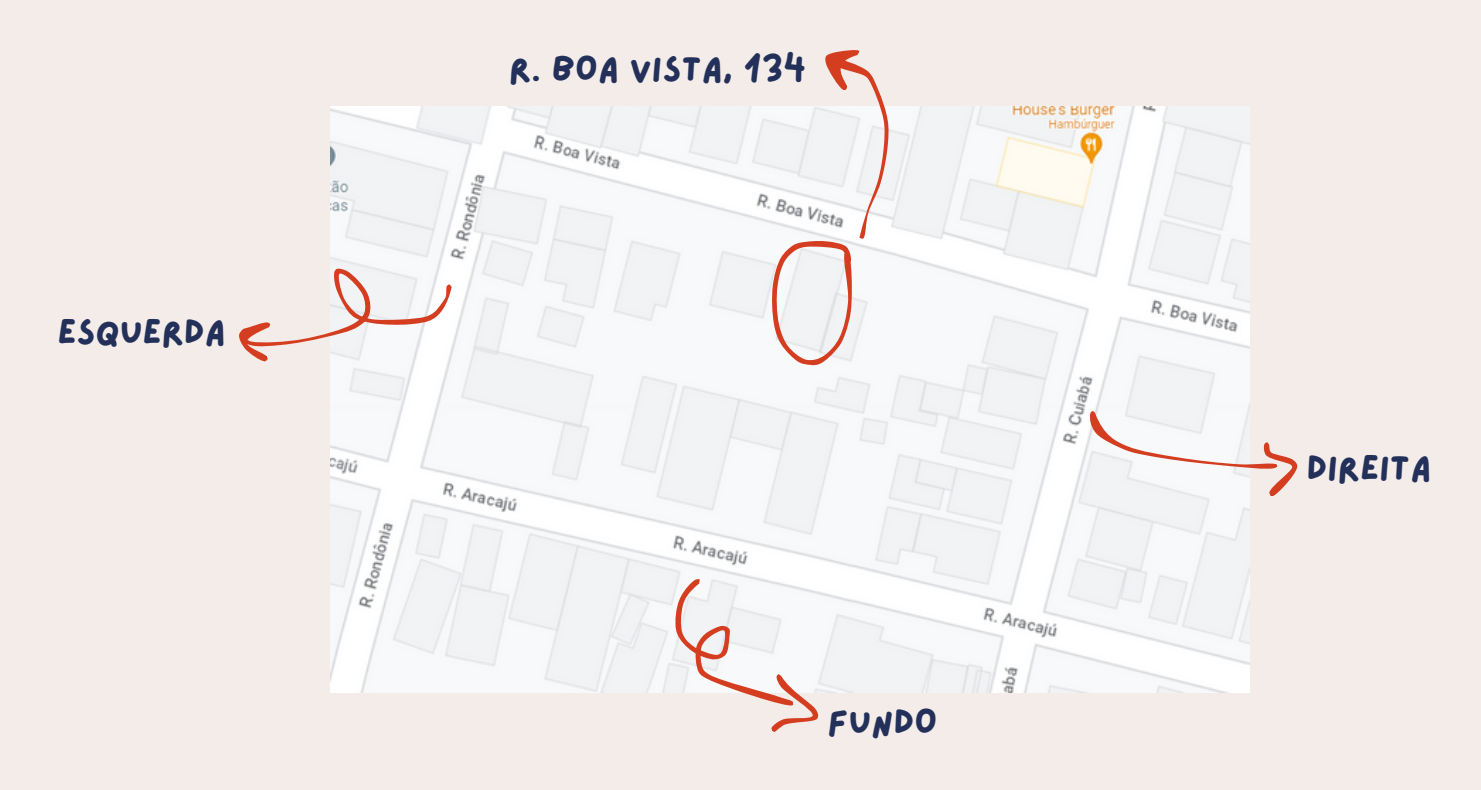

Agora, informe o uso desejado e clique em avançar.

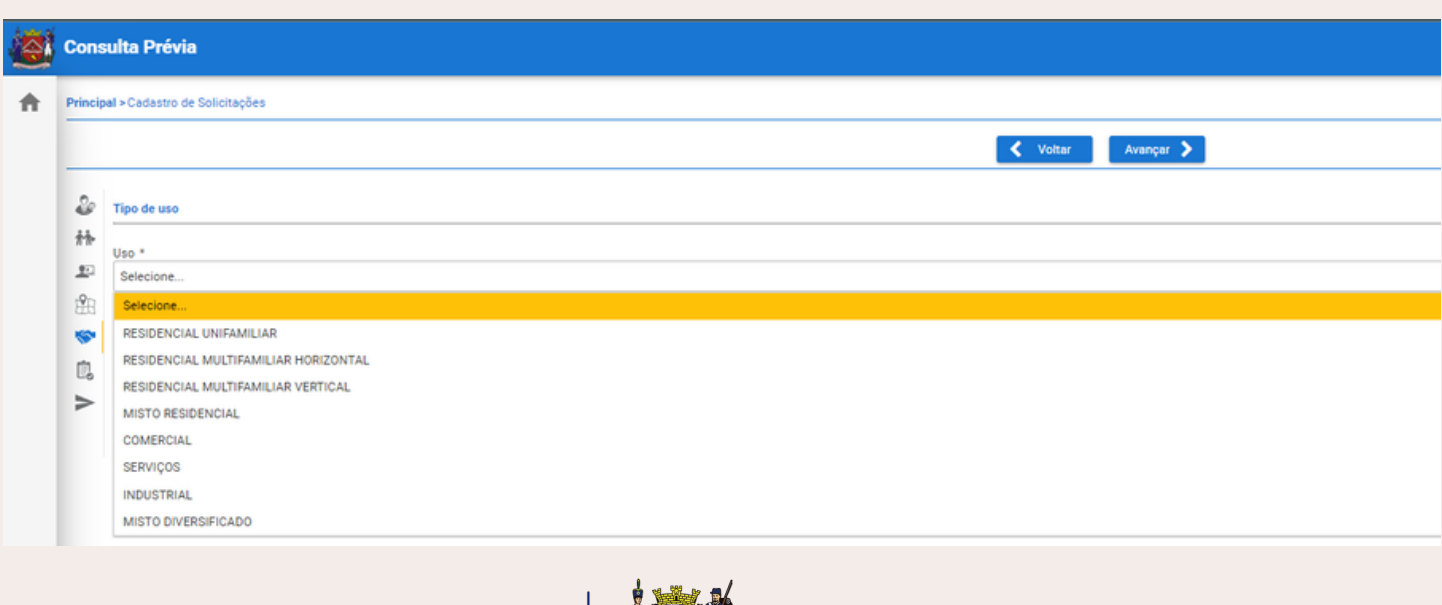

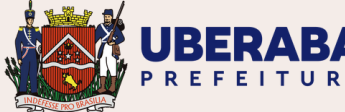

Caso você informe algum uso que envolva atividade econômica, marque: "Eu sei qual atividade será exercida no local". Você será solicitado a informar o CNAE e, assim, será verificado também se esta atividade poderá ser exercida naquele local. Caso não saiba ainda, deixe a opção desmarcada.

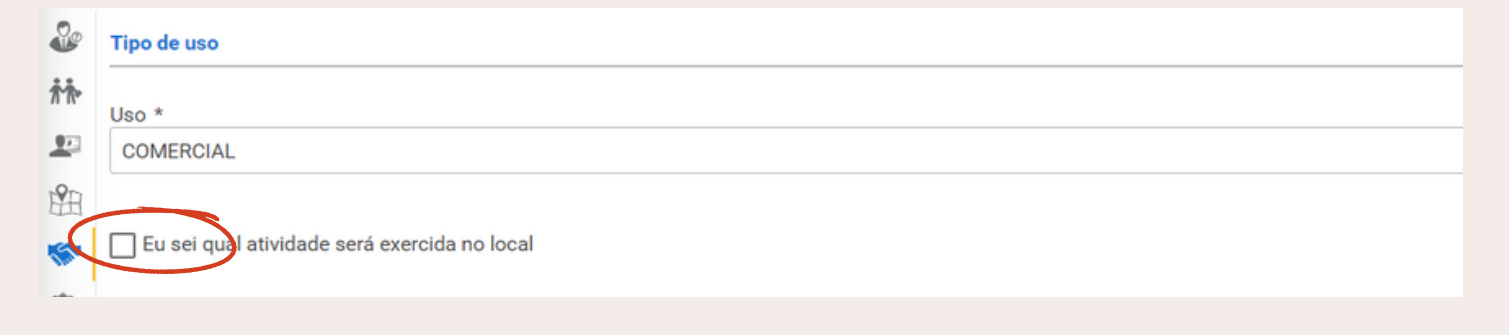

Caso tenha marcado a opção acima, selecione a atividade a ser desenvolvida. Lembrando que você pode buscar tanto pelo número quanto pelo nome da atividade. Após encontrá-la, clique em 🗸. Você pode selecionar quantas forem necessárias. Após, clique em avançar.

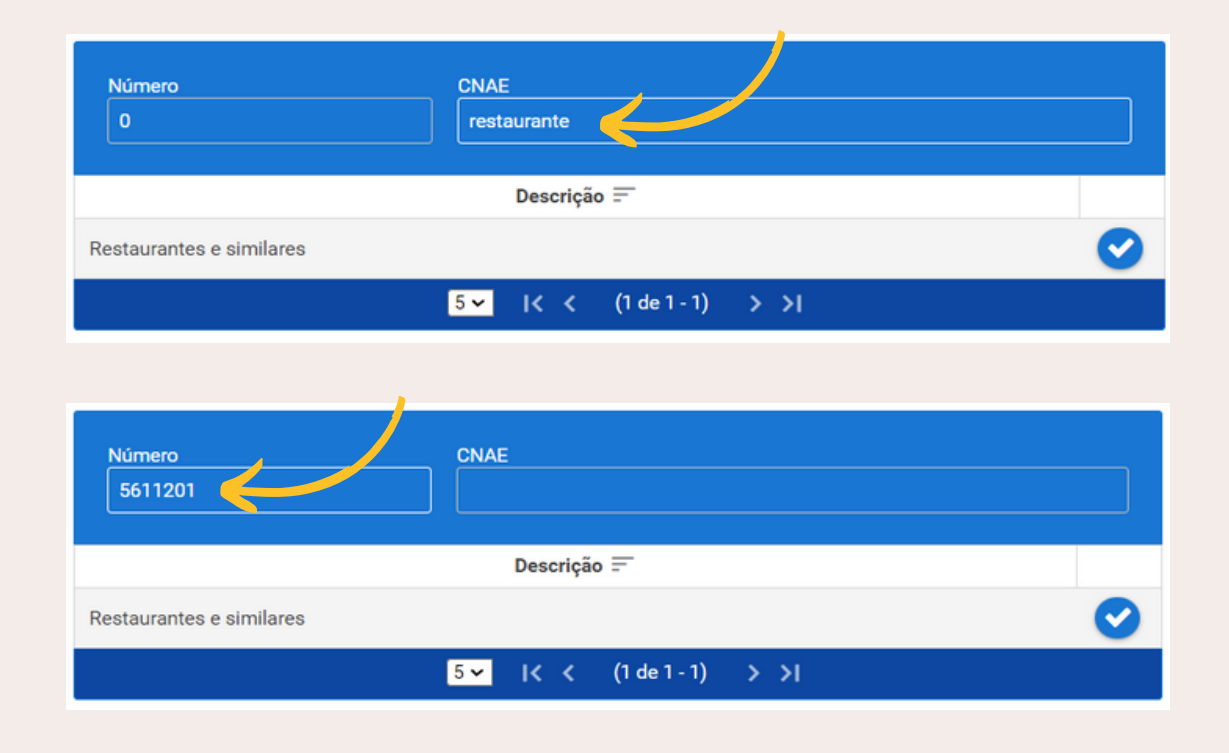

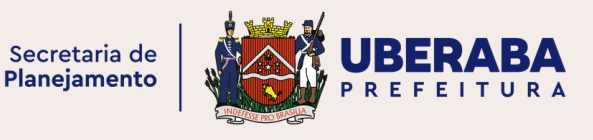

Chegamos à última etapa. É preciso que marque o campo declarando que as informações prestadas são verdadeiras. Fique à vontade ainda, para escrever qualquer observação que acredite ser relevante na análise de sua ficha e que não tenha sido contemplada no preenchimento. Após, clique em "enviar".

| ۲ | Cons     | ulta Prévia                                                                                |
|---|----------|--------------------------------------------------------------------------------------------|
| ŧ | Principa | al » Cadastro de Solicitações                                                              |
|   |          | < Voltar 🛛 Avançar 🗲                                                                       |
|   | 2        | Finalizar e enviar                                                                         |
|   | 朴        | 🗌 Declaro que as informeções por mim fornecidas constantes deste documento são verdadeiras |
|   | -        | Observação                                                                                 |
|   | \$       |                                                                                            |
|   | Ċ,       |                                                                                            |
|   | >        | ✓ Enviar                                                                                   |
|   |          |                                                                                            |

Caso tenha esquecido de preencher algum item, neste momento aparecerá uma mensagem de alerta, informando a pendência. Retorne e corrija e clique novamente em enviar. Quando obtiver sucesso, você receberá uma mensagem com o número da consulta e um link para acompanhar a tramitação.

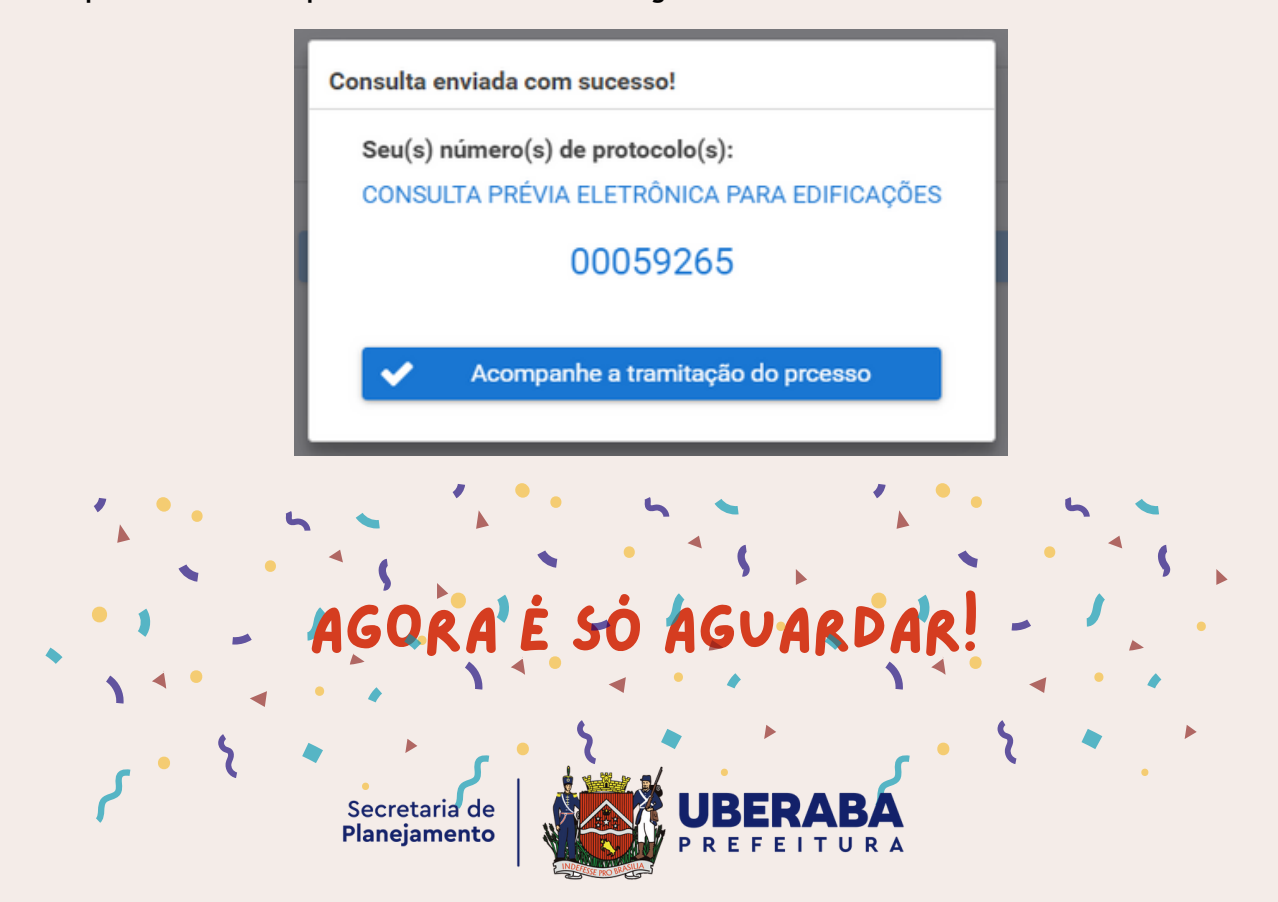

## ACOMPANHANDO A ANÀLISE

Para acompanhar a análise de sua ficha, logue no sistema e clique em "Minhas solicitações".

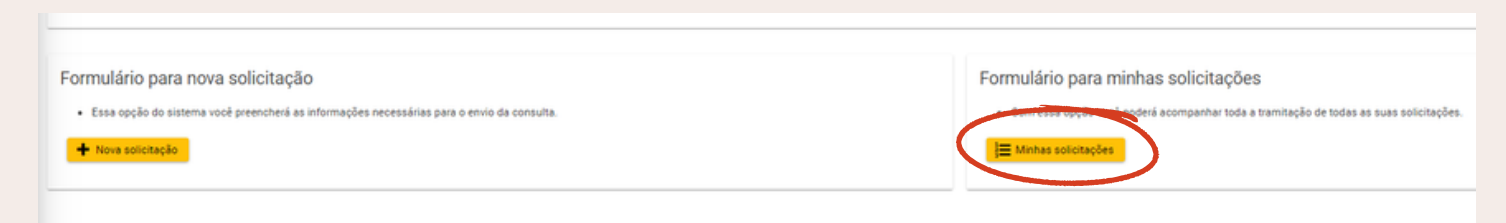

Será exibida uma lista com todas as suas solicitações. Quando a análise tiver sido finalizada, ela aparecerá em vermelho, caso tenha sido indeferida (negada) ou em verde, deferida (aprovada). Após o final da análise, aparecerá o botão "imprimir". Será carregada, em outra página, a ficha em formato PDF. Você poderá salvar ou imprimir.

| Leg | egenda do protocolo:       |             |         |            |                    |            |  |
|-----|----------------------------|-------------|---------|------------|--------------------|------------|--|
|     |                            | 10 - IK K   | (1 de 1 | 2) > >     |                    |            |  |
|     |                            | Protocolo Y |         | Emissão =  | Situação 🌱         |            |  |
| ۲   |                            | 00059267    |         | 10/07/2023 | DEFERIDO           | Imprimir Q |  |
| ۲   |                            | 00059265    |         | 09/07/2023 | AGUARDANDO ANÁLISE | ٩          |  |
|     | 10 ✔  < < (1 de 1 - 2) > > |             |         |            |                    |            |  |

Pronto, agora você possui todas as informações necessárias para desenvolver o projeto!

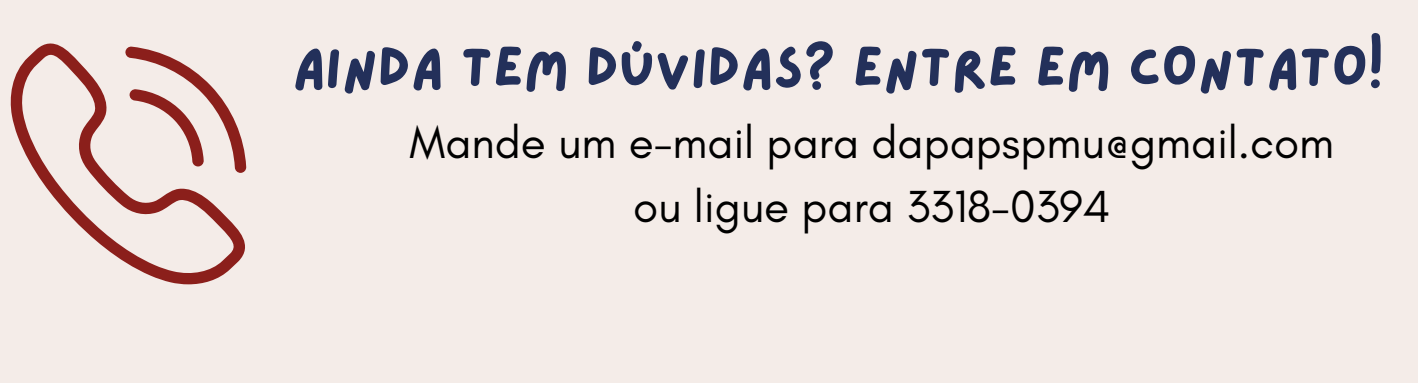

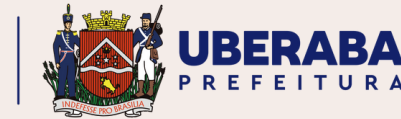